## $ELM \equiv$

## **CME Retrieval for Course Participants**

Your participation in ELM Courseware makes you eligible for Category 1 CME Credit. The following will give you a step by step guide to retrieving your certificates online. You will be able to access these certificates at any time, or may print them for your records.

- 1. Go to http://www.elmexchange.com/ccc
- 2. Enter the login information you created the first time you logged in under "RETURNING USERS" on the right side and click "Sign In"

| Eile Edit View Favorites Iools Help                   | <ul> <li>In Search</li> <li>In Search</li></ul> | peed Connect                           |
|-------------------------------------------------------|----------------------------------------------------------------------------------------------------|----------------------------------------|
|                                                       |                                                                                                    | lage ▼ ③ T <u>o</u> ols ▼ <sup>≫</sup> |
| Risk and Safety Institute                             | ELME                                                                                                    | Enter yo                               |
| WELCOME to ELM's Online. Risk and Safe                | tvInstitute                                                                                                    | ID and                                 |
| New Users<br>(Need Help?)<br>Enter Registration Code: | Returning User<br>(Ned Help?)<br>Username( smail):<br>Password:                                                                                                    | passwor<br>here                        |
|                                                       | Sign In<br>If you are having trouble logging in or have<br>forgotten your pas, word, please click here or help.                                                                                                    |                                        |
|                                                       | Copyright © 1999 - 2007 by ELM Exchange, Inc                                                                                                    |                                        |
|                                                       |                                                                                                    |                                        |
|                                                       |                                                                                                    |                                        |
|                                                       |                                                                                                    |                                        |
|                                                       |                                                                                                    |                                        |
|                                                       |                                                                                                    |                                        |
| Done                                                  | Internet   Protected Mode: Off                                                                                                    | ₹ 100% ▼                               |

## ELM

3. You will be taken to a "COURSE UNIT REPORT" which shows all the units available to you and your progress in each. Any that you have successfully completed are marked with a check mark and a link to "View CME". Click on one of these to generate your certificate.

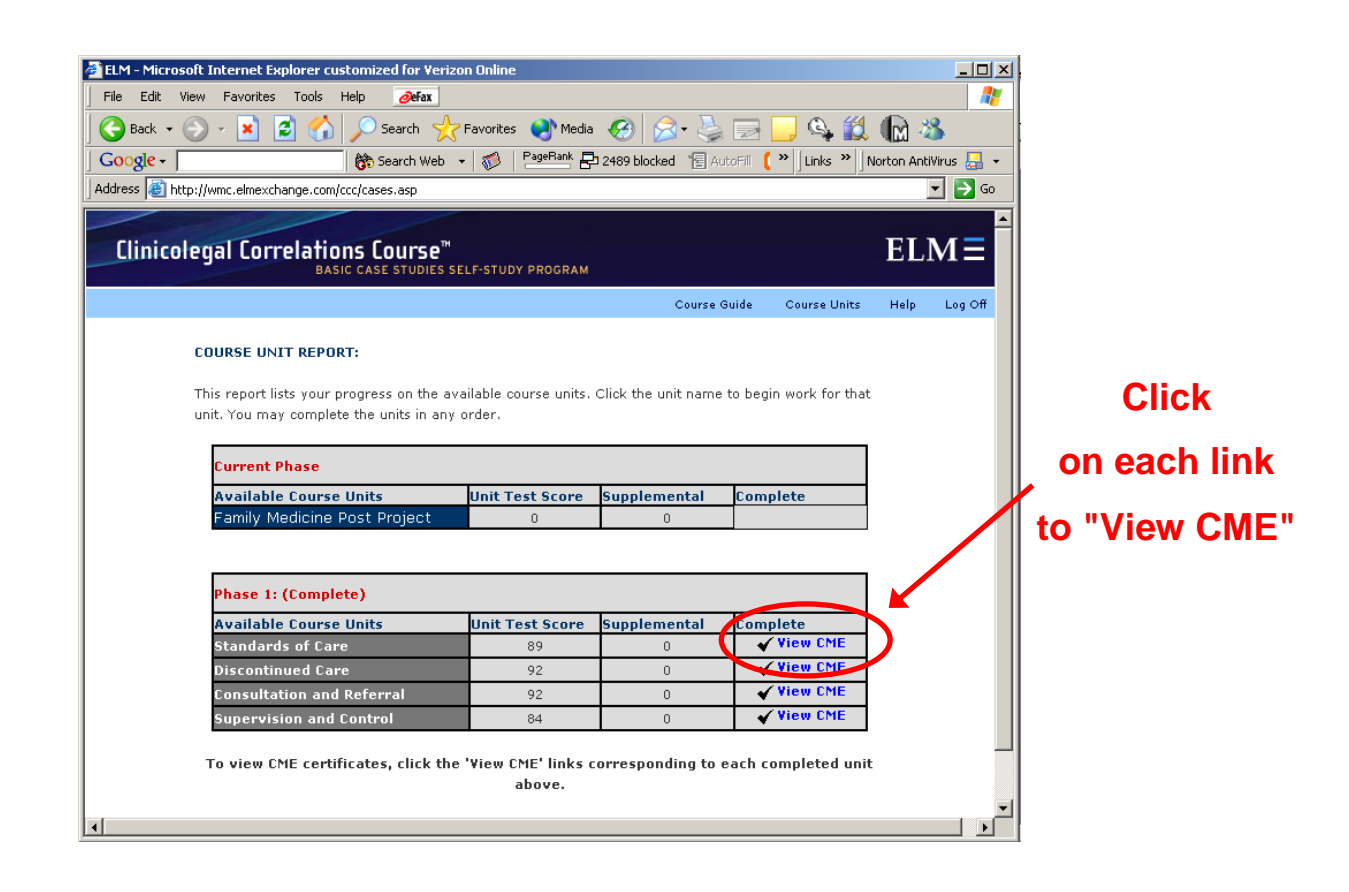

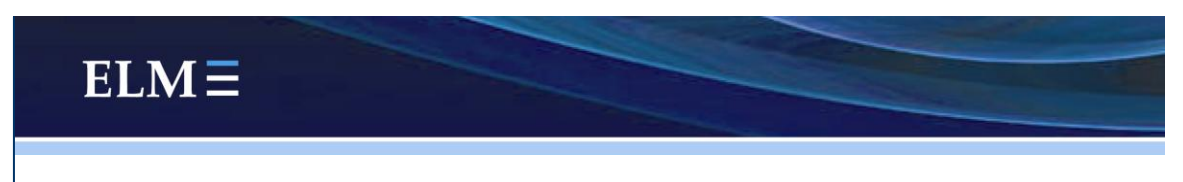

**4.** Your certificate will appear on the screen. To print this for your records, click on the File Menu in the upper right hand corner and select Print.

| ELM - Microsoft Int           | ernet Explorer customized for Verizon Online                                              |
|-------------------------------|-------------------------------------------------------------------------------------------|
| File Edit View I              | Favorites Tools Help @efax                                                                |
| New<br>Open                   | Ctrl+O 🖍 🔎 Search 🤺 Favorites 🜒 Media 🚱 🔗 - 🌺 🔜 🛄 🕰 🕼 🖄                                   |
| Edit                          | 👘 Search Web 👻 🤯 🛛 PageRank 🗗 2489 blocked 🛭 🖀 AutoFill 🔌 🛛 Links 🎽 Norton AntiVirus 🛃    |
| Save As                       | Ctrl+5 e.com/ccc/cmecert.asp?unitid=1004                                                  |
| Page Setup                    |                                                                                           |
| Print                         | Ctrl+P ations Course™ ELM                                                                 |
| Print Preview                 | BASIC CASE STUDIES SELF-STUDY PROGRAM                                                     |
| Send<br>Transition of Francis | •                                                                                         |
| Import and Export.            | Center for Continuing Education in the Health Sciences                                    |
| Properties<br>Work Offline    | COLUMBIA UNIVERSITY COLLEGE OF PHYSICIANS & SURGEONS                                      |
| Close                         |                                                                                           |
|                               | confirms that the individual designated below participated                                |
|                               | in the online continuing metical education activity indicated                             |
|                               | For satisfactory completion of:                                                           |
|                               |                                                                                           |
|                               | STANDADDS OF CADE                                                                         |
|                               | Continuing Medical Education Interact Reserves                                            |
|                               | Continuing Metical Education Internet Program                                             |
|                               |                                                                                           |
|                               | susan allen, MD                                                                           |
|                               | of                                                                                        |
|                               | Mid Hudson Family Health Institute                                                        |
|                               |                                                                                           |
|                               | The College of Physicians and Surgeons of Columbia University is accredited by the        |
| ,                             | Accreditation Council for Continuing Medical Education (ACCME) to sponsor continuing      |
| 1                             | medical education for physicians.                                                         |
|                               | The College of Physicians and Surgeons designates this educational activity for a maximum |
|                               | Anne i a lo i la avant se die la die la se                                                |

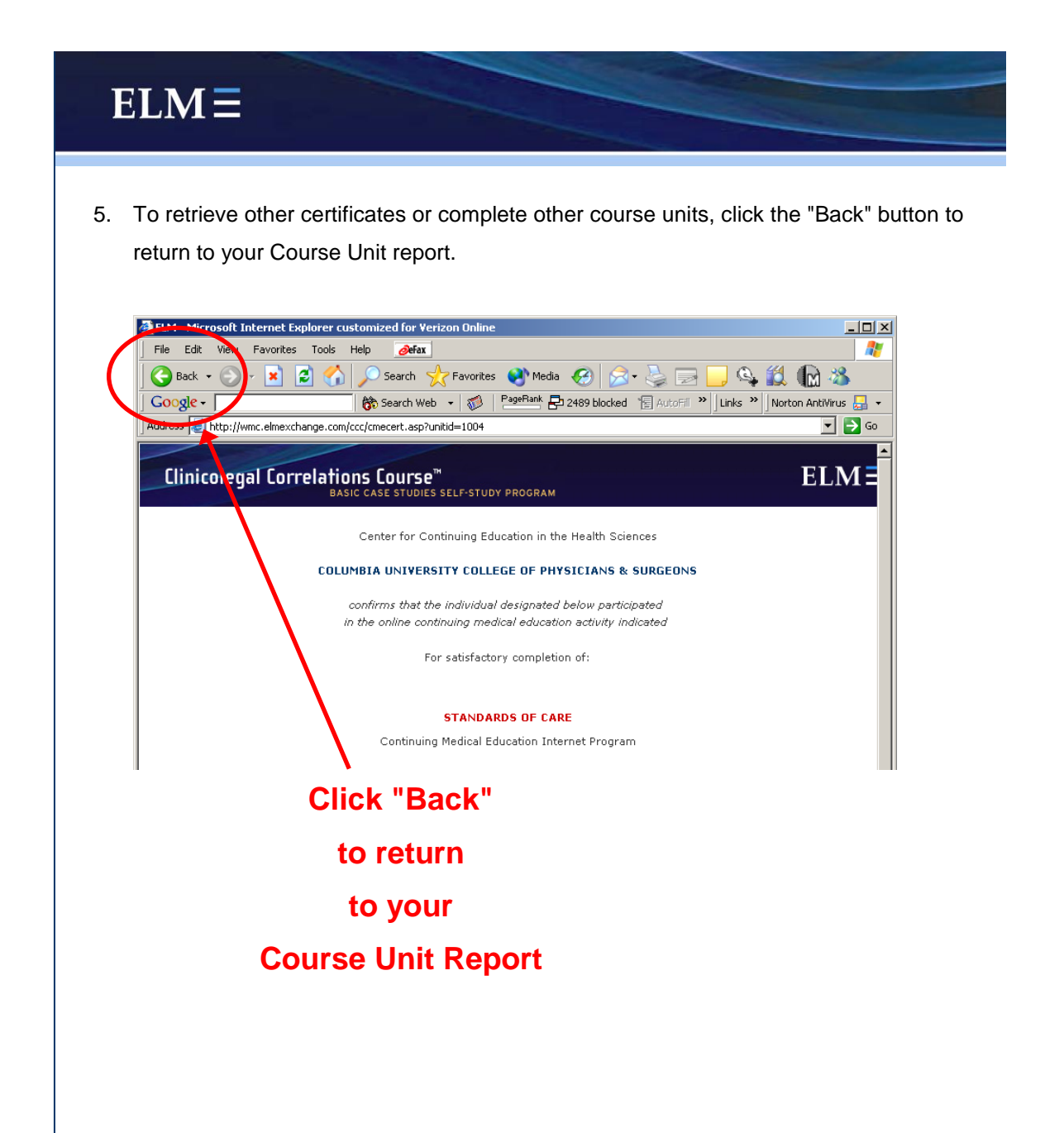